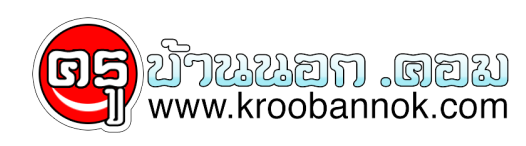

## ดาวน์โหลดคลิปวีดีโอจาก Youtube

นำเสนอเมื่อ : 2 ธ.ค. 2552

5. เมื่อขึ้นหน้าจอ ของ

วิธีโหลดคลิปวีดีโอจาก www.youtube.com 1. เข้าเว็บไซต์ www.youtube.com 2. คนหาคลิปที่ต้องการ โดย พิมพ์หัวเรื่องคลิปที่ต้องการในช่อง search แล้วกดปุ่ม Enter 3. คลิกเลือกคลิปที่ต้องการ 4. ในช่อง Address ให้ลบ www. ออกและพิมพ์ Kick เข้าแทนแล้วกดปุ่ม Enter ตัวอย่าง เดิมเป็น http://www.youtube.com/watch/?v=vnWzBoMQzUA เปลี่ยนเป็น http://kickyoutube.com/watch/?v=vnWzBoMQzUA

6. คลิกเลือกประเภทของไฟล์วีดีตามต้องการ(รูปด้านล่าง)
 7. คลิกปุ่ม GO

 (ปุ่มนี้เมื่อถูกคลิกจะเปลี่ยนเป็น Down)
 8. คลิกขวาบนปุ่ม Down เลือกคำสั่ง open link
 9. คลิกปุ่ม Save

10. ในช่อง Save in เลือกไดรว์ หรือโฟลเดอร์ที่ต้องการเก็บคลิป เช่น เลือกไดรว์ D ก็ได้ 11. ในช่อง File name ตั้งชื่อคลิปวีดีโอ 12. คลิกปุ่ม Save แล้วรอจนกระทั่งเสร็จ 100 %